# Instrukcja pierwszego logowania do systemu Internet Banking

Przed pierwszym uruchomieniem systemu Internet Banking należy zapoznać się z instrukcjami:

- Internetowa obsługa rachunku (przy jednoosobowej autoryzacja dyspozycji),
- Internet Banking dla Firm (przy wieloosobowej autoryzacji dyspozycji).

Instrukcje zawierają opis systemu, wymagania techniczne, zasady bezpieczeństwa i prawidłowego korzystania z systemu Internet Banking.

# KROK 1

W oknie logowanie należy podać dotychczas używany Identyfikator i wybrać przycisk "Dalej"

| Logowan        | ie                                   |
|----------------|--------------------------------------|
| Identyfikator: | Dalej                                |
|                | Problem z logowaniem? Zresetuj hasło |

# KROK 2

Po wpisaniu identyfikatora może pojawić się prośba o podanie numeru telefonu, którego używaliśmy dotychczas w bankowości elektronicznej.

# KROK 3

Następnie należy odpowiedzieć na 3 pytania i wybrać przycisk "Zatwierdź"

W następnym etapie należy podać 6-cyfrowe **HASŁO STARTOWE**, otrzymane z Banku w wiadomości SMS i wybrać przycisk "Zaloguj"

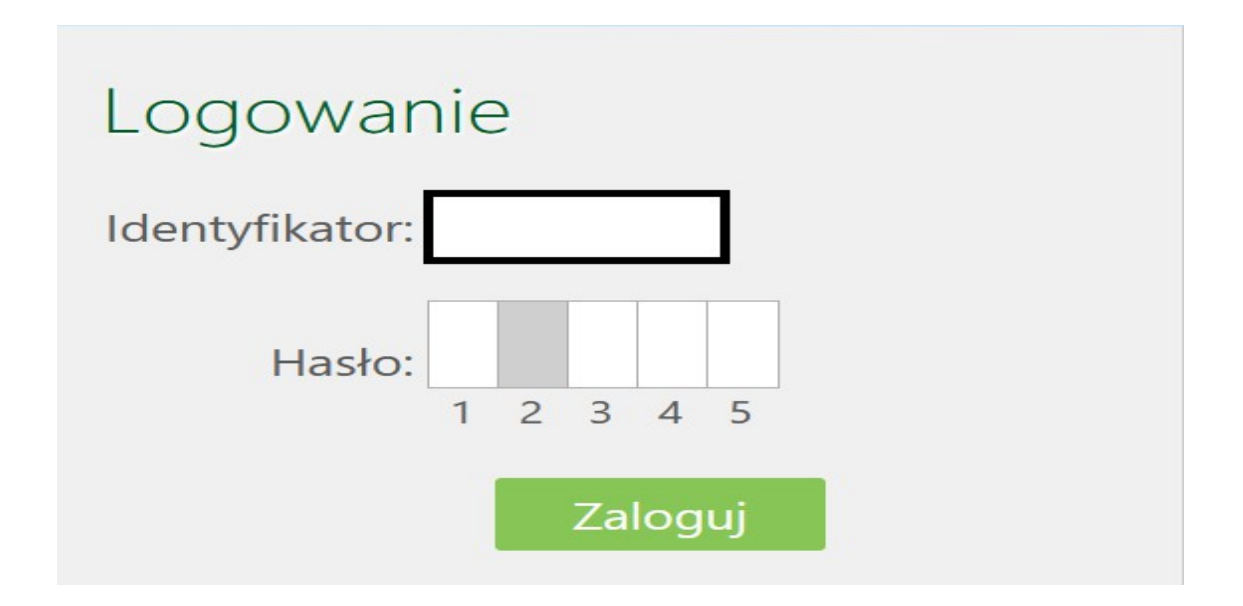

#### **KROK 5**

Po poprawnym wpisaniu hasła startowego, otrzymamy z Banku kolejną wiadomość SMS, zawierającą **KOD**, który składa się z cyfr i liter. KOD SMS należy podać w oknie logowania:

| Logowanie                                                                                                    |
|----------------------------------------------------------------------------------------------------|
| Kod SMS:<br>Zainstaluj w telefonie <b>aplikację mobilną Nasz Bank</b> i<br>korzystaj z autoryzacji mobilnej zamiast SMS-ów.<br>Zatwierdź |

W następnym kroku należy zmienić hasło logowania. W polu "Aktualne hasło" należy wpisać 6-cyfrowe **HASŁO STARTOWE**, które jako pierwsze otrzymaliśmy z Banku w wiadomości SMS (patrz KROK 4). Następnie dwukrotnie wprowadzamy nowe hasło i zatwierdzamy operację przyciskiem "Wykonaj"

| Zmiana hasła          |   |         |
|-----------------------|---|---------|
| Zmiana hasła logowani | а |         |
| Aktualne hasło:       |   |         |
| Nowe hasło:           |   |         |
| Powtórz nowe hasło:   |   |         |
|                       |   | Wykonaj |

Należy pamiętać, że nowe hasło musi zawierać:

- co najmniej 8 znaków
- co najmniej jedną wielką literę
- co najmniej jedną małą literę
- co najmniej jedną cyfrę
- co najmniej jeden znak specjalny

Znaki niedozwolone to:  $\sim \{ \} < > | ; ' ' ? < >.$ 

Po poprawnym wykonaniu operacji pojawi się komunikat:

Dyspozycja została przyjęta.
Hasło zostało zmienione

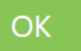

#### Następnie na stronie logowowania, należy wybrać obrazek bezpieczeństwa:

Obrazek bezpieczeństwa na stronie logowania

#### Szanowny Kliencie!

W celu podniesienia bezpieczeństwa, wprowadziliśmy dodatkowe zabezpieczenie w postaci **obowiązkowego obrazka na stronie logowania**.

Oznacza to, iż od tej pory, aby korzystać z bankowości internetowej, musisz wybrać obrazek, który będzie wyświetlany na stronie logowania, po wprowadzeniu i zatwierdzeniu identyfikatora.

#### Do czego służy obrazek bezpieczeństwa?

Obrazek bezpieczeństwa stanowi dodatkową ochronę przed wyłudzeniem Twojego hasła przez fałszywą stronę logowania.

**Na prawdziwej stronie logowania**, wybrany przez Ciebie obrazek będzie **zawsze wyświetlany** po wprowadzeniu i zatwierdzeniu identyfikatora, w prawym górnym rogu okienka z polem do wprowadzenia hasła. W dolnej części obrazka widoczny będzie **czas jego wyświetlenia**.

| Logowa                          | nie                                               |                                                   | Logowa                               | nie                 | 2017200-23 22:07 |
|---------------------------------|---------------------------------------------------|---------------------------------------------------|--------------------------------------|---------------------|------------------|
| Identyfikator                   | 01010101                                          |                                                   | Identyfikator<br>Hasło               | 01010101            |                  |
|                                 | Dalej                                             |                                                   |                                      | Zaloguj             |                  |
| <b>Na co zwró</b><br>Po wprowad | <b>cić uwagę podczas</b><br>zeniu i zatwierdzeniu | <b>logowania?</b><br>u identyfikatora, <b>zav</b> | vsze sprawdzaj, o                    | czy:                |                  |
| obrazek                         | został wyświetlony                                | <b>y</b> - brak obrazka moz                       | że oznaczać fałsz                    | ywą stronę,         |                  |
| ■obrazek<br>nieprawidło         | <b>jest dokładnie tym</b><br>wy identyfikator lub | <b>i, który wybrałeś z</b><br>fałszywą stronę,    | <b>galerii</b> - inny obr            | azek może oznacz    | ać               |
| <b>■obrazek</b><br>lub jego bra | z <b>awiera prawidłov</b><br>k może oznaczać fał  | <b>vy czas wyświetleni</b><br>szywą stronę.       | <b>a</b> np.: 2017-08-23             | 3 22:07 - nieaktual | ny czas          |
| Jeżeli stro                     | ona logowania wzb<br>log                          | udza Twoje wątpliv<br>owanie i skontaktu          | vości, NIGDY nie<br>j się z bankiem. | e podawaj hasła, j  | orzerwij         |
|                                 |                                                   |                                                   |                                      |                     |                  |

| Zamknij |
|---------|
|---------|

Użycie przycisku "Zamknij" powoduje otwarcie galerii, z której należy wybrać (z dostępnych) obrazek i zatwierdzić przyciskiem "Zapisz". Od tego momentu wybrany obrazek będzie zawsze wyświetlany po wprowadzeniu i zatwierdzeniu identyfikatora, w prawym górnym rogu okienka z polem do wprowadzenia hasła.W dolnej części obrazka będzie widoczna dokładna data, godzina i minuta jego wyświetlenia:

×

(And a) and

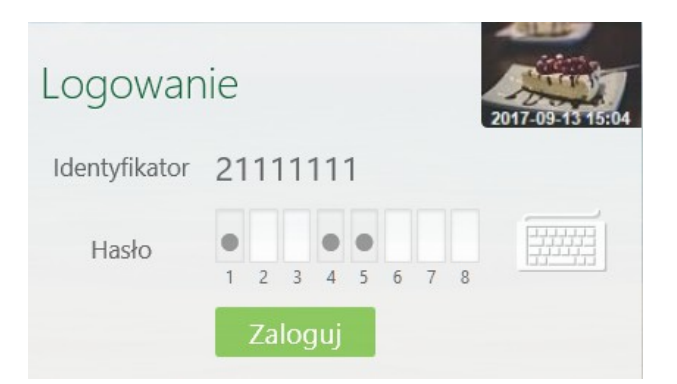

Po poprawnym zalogowaniu się do systemu, na ekranie pojawi się okno z głównym menu, zwane Pulpitem:

| Bank Spółdzielczy  |                                                         |                             |              | Udane los           | Małek Daria                                                                                                    |
|--------------------|---------------------------------------------------------|-----------------------------|--------------|---------------------|----------------------------------------------------------------------------------------------------|
| w Naszej Miejscowo | ości                                                    |                             |              |                     | (?)     (*)     (*)     (*)     (*)     (*)     (*)     (*)     (*)     (*)     (*)     (*)     (*)     (*)     (*)     (*)     (*)     (*)     (*)     (*)     (*)     (*)     (*)     (*)     (*)     (*)     (*)     (*)     (*)     (*)     (*)     (*)     (*)     (*)     (*)     (*)     (*)     (*)     (*)     (*)     (*)     (*)     (*)     (*)     (*)     (*)     (*)     (*)     (*)     (*)     (*)     (*)     (*)     (*)     (*)     (*)     (*)     (*)     (*)     (*)     (*)     (*)     (*)     (*)     (*)     (*)     (*)     (*)     (*)     (*)     (*)     (*)     (*)     (*)     (*)     (*)     (*)     (*)     (*)     (*)     (*)     (*)     (*)     (*)     (*)     (*)     (*)     (*)     (*)     (*)     (*)     (*)     (*)     (*)     (*)     (*)     (*) |
| A Pulpit           |                                                         |                             |              |                     |                                                                                                    |
|                    | Twoje Fina                                              | anse                        |              | Komunikaty          |                                                                                                    |
| Rachunki           | Rachunki w Pl                                           | N                           | 9 813,10 PLN | 2020-06-03 rachunek | 000 0000 0044 1000 00                                                                                                    |
| 🗟 Lokaty           | Lokaty w PLN                                            |                             | 1 843,31 PLN |                     | przejdź do listy komunikatów                                                                                                    |
| 🎐 Kredyty          | Lokaty w EUR                                            |                             | 700,00 EUR   |                     |                                                                                                    |
| 🚔 Karty            | Kredyty w PLN                                           | 1                           | 0,00 PLN     |                     |                                                                                                    |
| 🕞 Wnioski          | Operacje na n                                           | ajbliższy miesiąc w PLN     | 104,00 PLN   |                     |                                                                                                    |
| € Waluty           | Rachunki                                                |                             |              |                     |                                                                                                    |
| & Kontrahenci      | Bieżące                                                 | Lokaty Kredyty              |              |                     |                                                                                                    |
| 🗱 Ustawienia       | R                                                       | ACHUNKI BIEŻĄCE OSÓB PRYWAT | INYCH /      | -                   | Informacje o rachunku 👻                                                                                                    |
| 🖂 Wiadomości       |                                                         |                             |              |                     |                                                                                                    |
| 500+               | C                                                       | Przelew dowolny             | 📮 Doład      | uj telefon          | 👿 Koszyk płatności                                                                                                    |
| DOBRY START        | Informacje                                              | o rachunku                  |              |                     |                                                                                                    |
|                    | Właściciel: Małek Daria<br>ul. Pocztowa 2/d 18-400 Nowe |                             |              |                     |                                                                                                    |
|                    | Nazwa: RACHUNKI BIEŻĄCE OSÓB PRYWATNYCH                 |                             |              |                     |                                                                                                    |
|                    |                                                         | Waluta: P                   | LN           |                     |                                                                                                    |

Po zakończonej pracy należy pamiętać o wylogowaniu się z systemu. Służy do tego przycisk "Wyloguj", znajdujący się w prawym górnym rogu Pulpitu, po użyciu którego wyświetlana jest informacja:

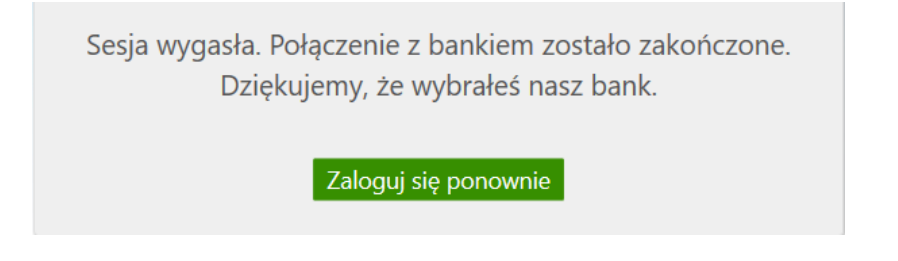

Przycisk "Zaloguj się ponownie" umożliwia natychmiastowe przejście do strony głównej serwisu i pozwala na ponowne zalogowanie.